# Erste Schritte mit Bitwarden: Teammitglied

Ansicht im Hilfezentrum: https://bitwarden.com/help/get-started-team-member/

## **D** bit warden

### Erste Schritte mit Bitwarden: Teammitglied

Du wurdest also eingeladen, Bitwarden beizutreten? Egal, ob Sie ein Passwort-Management-Experte oder ganz neu sind, hier sind die Schritte, die Sie unternehmen können, um mit Bitwarden am Arbeitsplatz erfolgreich zu sein:

#### Werden Sie Teil Ihres Teams

Überprüfen Sie Ihren Posteingang auf eine Einladung zu Ihrem neuen Unternehmen! Wenn Sie bereits ein bestehendes Konto haben, großartig! Alles, was Sie tun müssen, ist die Einladung anzunehmen. Wenn Sie dies nicht tun, werden Sie aufgefordert, ein Konto zu erstellen, nachdem Sie die Einladung angenommen haben. Stellen Sie wie immer sicher, dass Sie ein sicheres Master-Passwort verwenden. Sie sind sich nicht sicher, ob das Master-Passwort stark genug ist? Nutzen Sie unser Tool zum Testen der Passwortstärke.

#### Ihre Anmeldungen hinzufügen

Haben Sie Passwörter in einem Browser wie Chrome gespeichert? Oder kommst du von einem anderen Passwort-Manager nach Bitwarden? Sie können Logins direkt in Bitwarden importieren, um einen schmerzhaften Tag des Kopierens und Einfügens zu vermeiden.

Oder wenn Sie Passwörter auf Papier oder in Ihrem Gehirn speichern, können Sie mit dem Hinzufügen von Gegenständen zu Ihrem Tresor beginnen.

#### **Einen Login teilen**

Mit Bitwarden erhalten Gruppen von Benutzern wie Sie Zugriff auf Loginsammlungen, sodass Sie diese sicher freigeben können. Nicht jeder in Ihrem Team hat Zugriff auf die gleichen Anmeldeinformationen, also lassen Sie uns üben, eine Anmeldung mit den richtigen Personen zu teilen.

#### Holen Sie sich einen kostenlosen Familienplan

Einige Unternehmen bieten einen kostenlosen Bitwarden-Familienplan an, mit dem Sie Ihren Angehörigen die sichere Passwortfreigabe nach Hause bringen können. Fragen Sie Ihren Bitwarden-Administrator, ob Sie noch heute berechtigt sind, Ihren kostenlosen Familienplan zu starten.

Verwenden Sie ein persönliches Bitwarden-Konto anstelle Ihres Geschäftskontos, um den kostenlosen Plan einzurichten, und erfahren Sie, wie Sie spontan zwischen Konten wechseln können.

#### Bitwarden beim Surfen verwenden

Bitwarden-Browsererweiterungen erleichtern die schnelle Anmeldung bei Ihren Konten mit gespeicherten Passwörtern mit der Magie des automatischen Ausfüllens. Laden Sie die Browsererweiterung herunter und erfahren Sie, wie Sie Passwörter automatisch ausfüllen, während Sie im Internet surfen.

#### Bitwarden unterwegs mitnehmen

Sicherheit überall ist Sicherheit überall! Holen Sie sich die mobile Bitwarden-App, damit Sie Ihre Passwörter auch unterwegs sicher verwenden können. Laden Sie die mobile App herunter und erfahren Sie, wie Sie Passwörter auf iOS oder Android automatisch ausfüllen.